## Learning Lab

## Le système audio-visuel du Learning Lab

Le Learning Lab dispose d'un système audio-visuel évolutif qui comporte 12 points de connexion muraux, d'un rack audio-visuel, de deux dalles micros et de haut-parleurs au plafond, de trois moniteurs et de trois caméras murales.

Ce système peut être utilisé :

- en **présentiel**, pour bénéficier de certaines configurations de salles, et pour **enregistrer** l'événement,
- en comodalité, avec des usagers en présentiel et à distance via une solution de streaming,
- en comodalité, avec des usagers en présentiel et à distance via un logiciel de webconférence (BigBlueButton ou Zoom).

Nous vous conseillons de commencer son utilisation par le choix d'une configuration de salle sur le pupitre Extron.

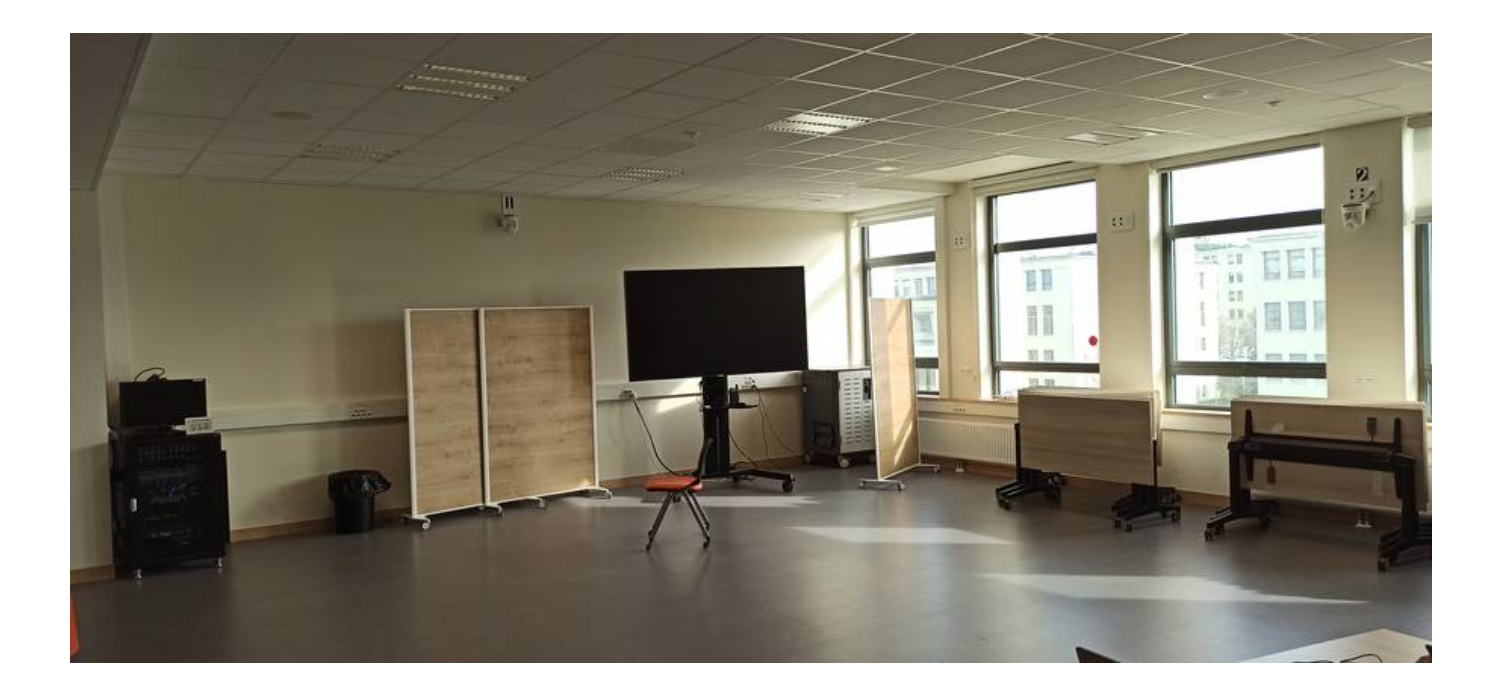

## Assistance

Ne modifiez pas les branchements derrière les chariots moniteurs. N'utilisez pas les télécommandes des moniteurs.

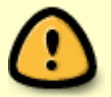

Voici une liste de solutions pour les problèmes les plus courants :

• Mon partage d'écran est brusquement interrompu (écran violet).

#### Contact: cemu.video@unicaen.fr

## Utiliser les configurations de salle

- 1. Configurez votre salle en plaçant les chariots moniteurs aux endroits souhaités.
- 2. Si besoin, branchez la paire de câbles du moniteur (les câbles peuvent être inversés) sur les points de connexion les plus proches.
- 3. Connectez votre PC au moniteur grâce au système BenQ ou branchez le avec un cable HDMI.
- 4. Sélectionnez une configuration de salle sur le pupitre Extron.

Le fait de sélectionner une configuration de salle sur le pupitre Extron :

- alimente tous les moniteurs branchés quel que soit leur emplacement,
- allume la caméra correspondant à la configuration concernée et éteint les autres caméras,
- ouvre la ou les deux dalles micros.

Le **renforcement sonore** n'est pas intégré à l'une des 6 configurations et doit être ajouté manuellement.

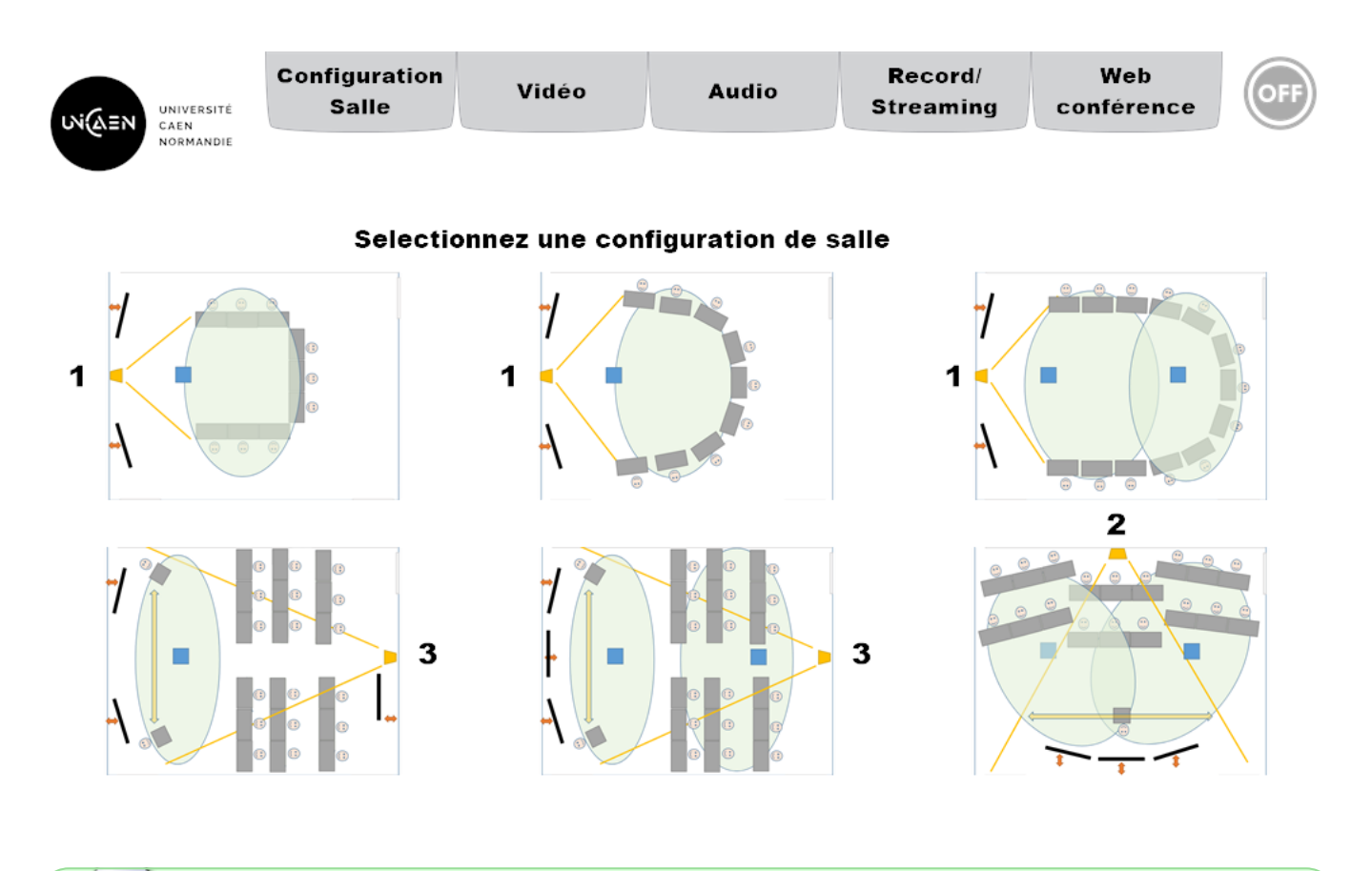

Chaque configuration est personnalisable.

#### La \*\*configuration « petit groupe »

- alimente tous les moniteurs branchés,
- allume la caméra 1 (angle serré),
- allume la **dalle micro 1**, la plus proche de la caméra 1.

Cas d'usage de la configuration, sans personnalisation :

- **Captation par la caméra 1** : idéal pour enregistrer des réunions, ou lorsque le ou les intervenants se trouve(nt) avec les participants en présentiel.
- Une seule dalle micro est allumée : petit comité.

#### La \*\*configuration « groupe moyen »\*\*

- alimente tous les moniteurs branchés,
- allume la caméra 1 (angle large),
- allume la **dalle micro 1**, la plus proche de la caméra 1.

Cas d'usage de la configuration, sans personnalisation :

• Identique à la configuration 1 avec un champs caméra plus large.

#### La \*\*configuration « grand groupe »

- alimente tous les moniteurs branchés,
- allume la caméra 1 (angle large),
- allume les deux dalles micros (ouverture micro de la salle entière).

Cas d'usage de la configuration, sans personnalisation :

#### La configuration « intervenant(s) mobile(s) » (1 dalle micro)

- alimente tous les moniteurs branchés,
- allume la caméra 3 (angle large),
- allume la dalle micro 1, la plus proche de la caméra 1,
- autorise en option le suivi caméra (déplacement de l'intervenant dans le champ caméra) ou,
- priorise le cadrage sur l'un ou l'autre des 2 intervenants lors de prise de parole alternée.

Cas d'usage de la configuration, sans personnalisation :

- Captation depuis la caméra en fond de salle : Participants en présentiel en présentiel de dos.
- Une seule dalle micro est allumée pour valoriser le discours du ou des intervenant(s).
- **Zone de déplacement** : Le ou les intervenant(s) peuve(nt) se déplacer devant plusieurs moniteurs.
- **Zone de recadrage** : Le ou les intervenant(s) peuve(nt) alterner la prise de parole (option preset caméra 2 ou 3 sur les scènes 4 à 6).

#### La configuration « intervenant(s) mobile(s) » (1 dalle micro)

- alimente tous les moniteurs branchés,
- allume la caméra 3 (angle large),
- allume les deux dalles micros (ouverture micro de la salle entière).

Cas d'usage de la configuration, sans personnalisation :

- Captation depuis la caméra en fond de salle : Participants en présentiel en présentiel de dos.
- Deux dalles micros sont allumées pour valoriser les interactions avec les participants.
- Zone de déplacement : Le ou les intervenant(s) peuve(nt) se déplacer devant plusieurs

moniteurs.

#### La configuration « intervenant(s) mobile(s) » (2 dalles micros)

- alimente tous les moniteurs branchés,
- allume la caméra 2 (angle large),
- allume les deux dalles micros (ouverture micro de la salle entière).

Cas d'usage de la configuration, sans personnalisation :

#### Sélectionner les moniteurs et les sources pour une diffusion en présentiel

Sélectionner le ou les moniteurs sur le(s)quel(s) vous souhaitez diffuser (un cadre bleu-vert apparaît à la sélection). Allumer le ou les moniteurs en faisant glisser l'interrupteur sur ON).

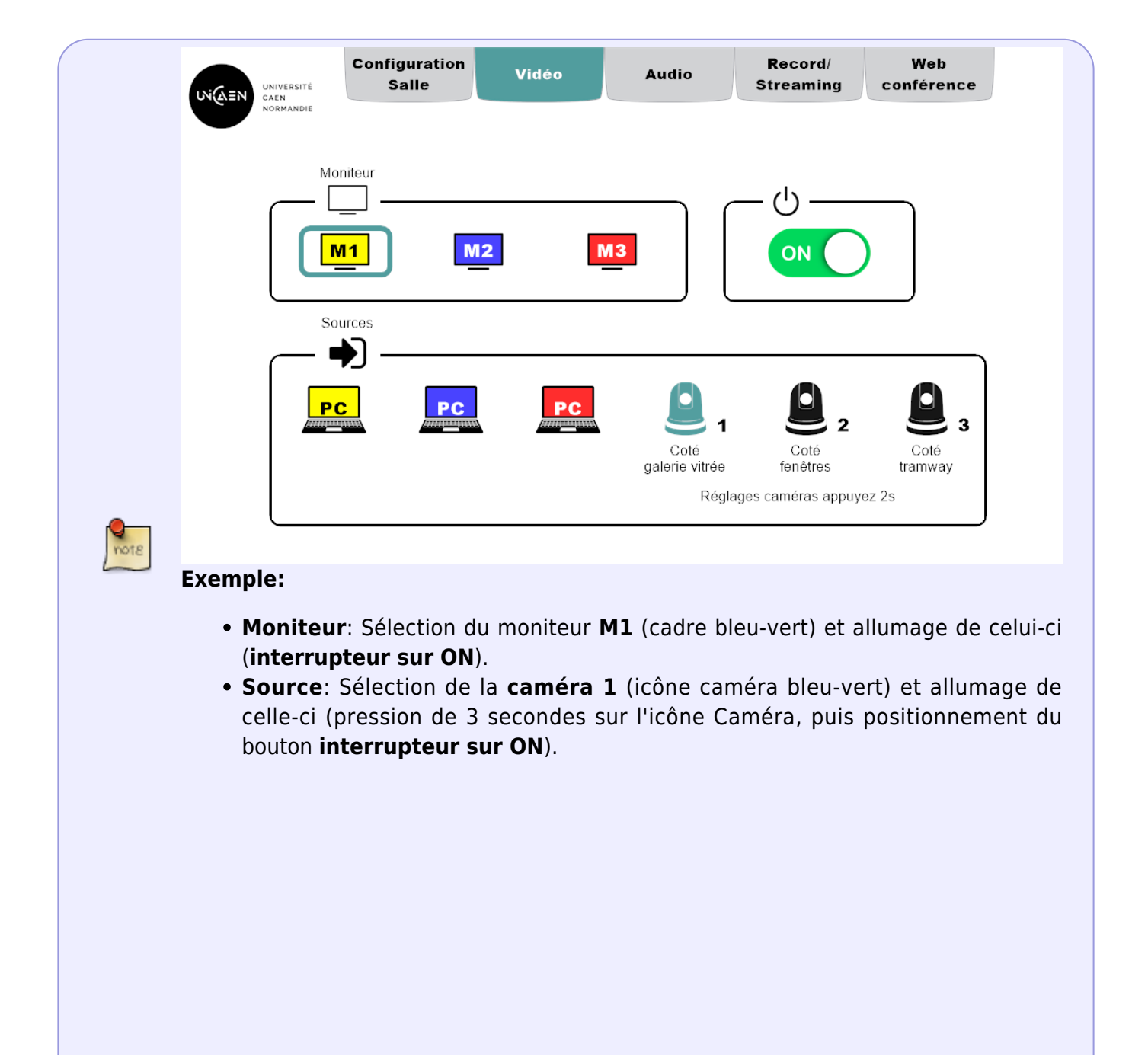

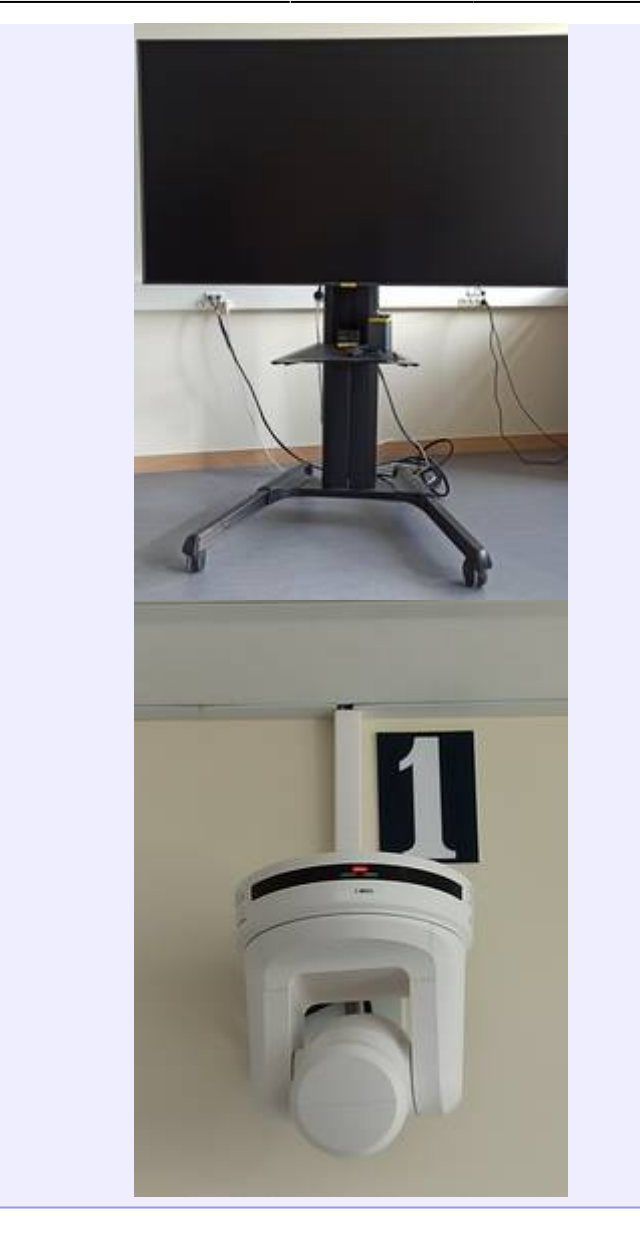

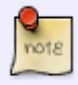

#### Piloter une caméra murale

Les caméras murales peuvent être pilotées:

- en appuyant tout d'abord 3 secondes sur l'icône Caméra pour accéder aux commandes de pilotage,
- puis en appuyant sur les flèches et sur les boutons de zoom,
- ou en utilisant les **presets** (angles de vue préprogrammés).

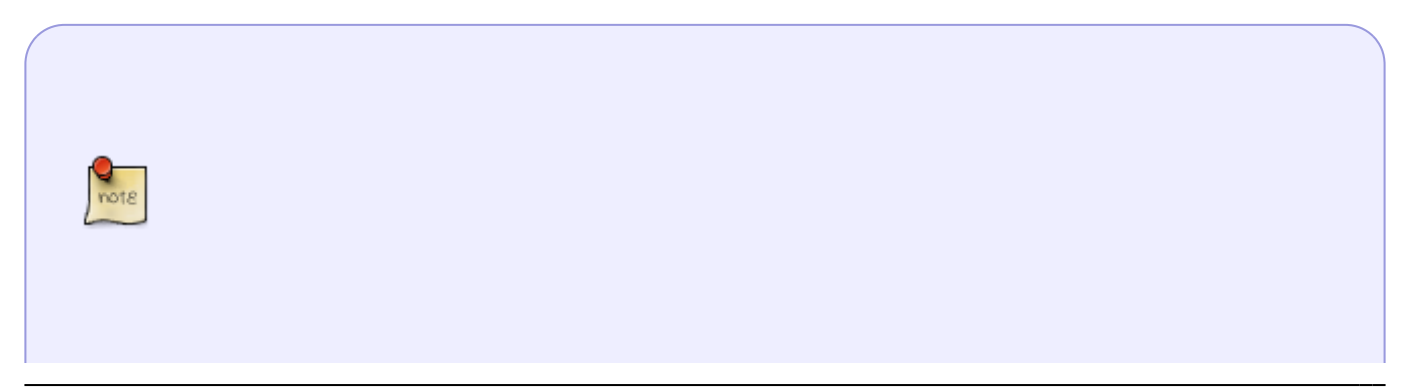

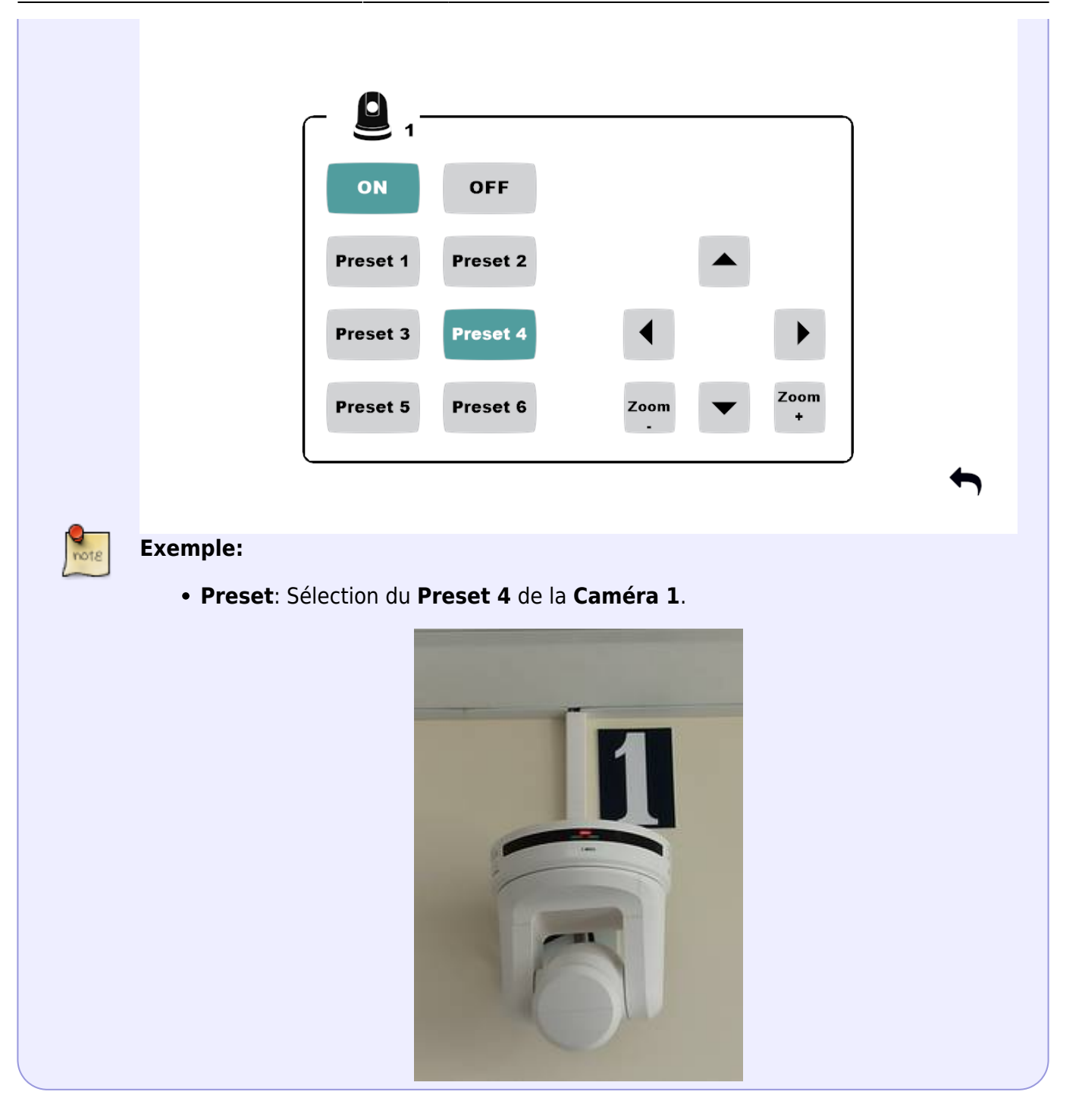

## Activer et régler le volume sonore des sorties audio

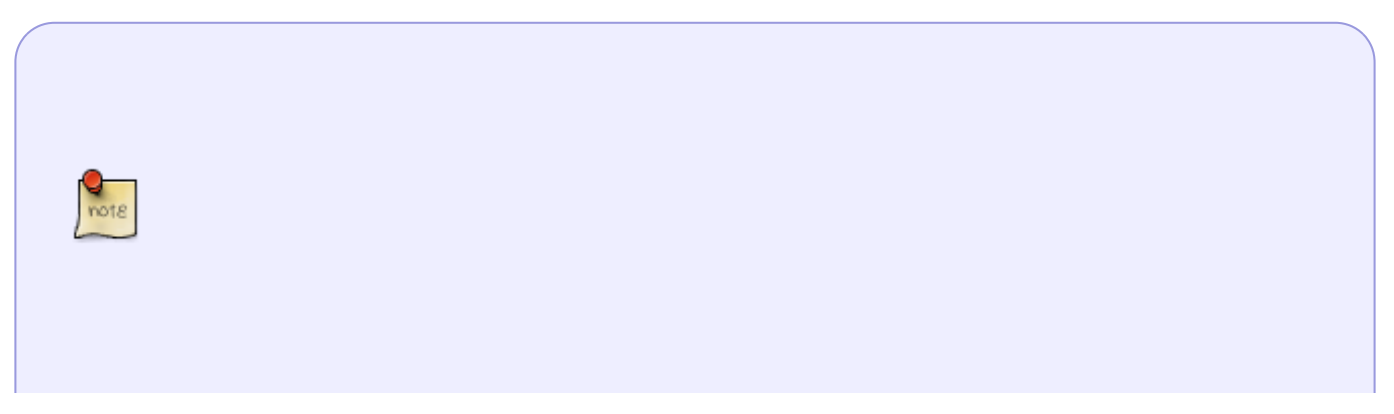

| 21/07/2025 08:52                                                                                                    |       | 7/11  |                      |                   | Learning Lab |
|----------------------------------------------------------------------------------------------------|-------|-------|----------------------|-------------------|--------------|
| UNIVERSITE<br>CAEN<br>NORMANDIE                                                                                                    | Vidéo | Audio | Record/<br>Streaming | Web<br>conférence |              |
| Image: Image: |       |       |                      | enfort<br>onore   |              |

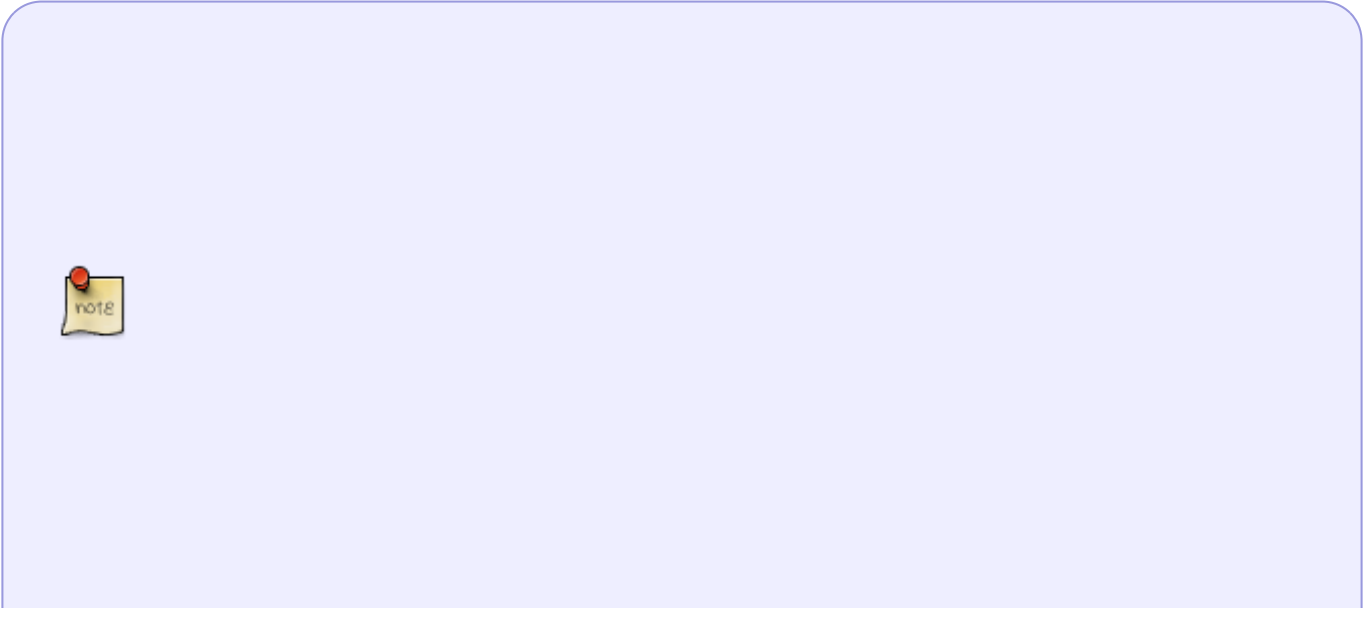

|      | UNIVERSITÉ<br>CAEN<br>NORMANDIE                  | Configuration<br>Salle         | Vidéo   | Audio | Record/<br>Streaming | Web<br>conférence |
|------|--------------------------------------------------|--------------------------------|---------|-------|----------------------|-------------------|
| note |                                                  |                                |         |       | RS                   | enfort<br>onore   |
|      | <ul><li> Activatior</li><li> désactiva</li></ul> | n du <b>renfort s</b><br>tion. | sonore, |       |                      |                   |

## Enregistrement et streaming

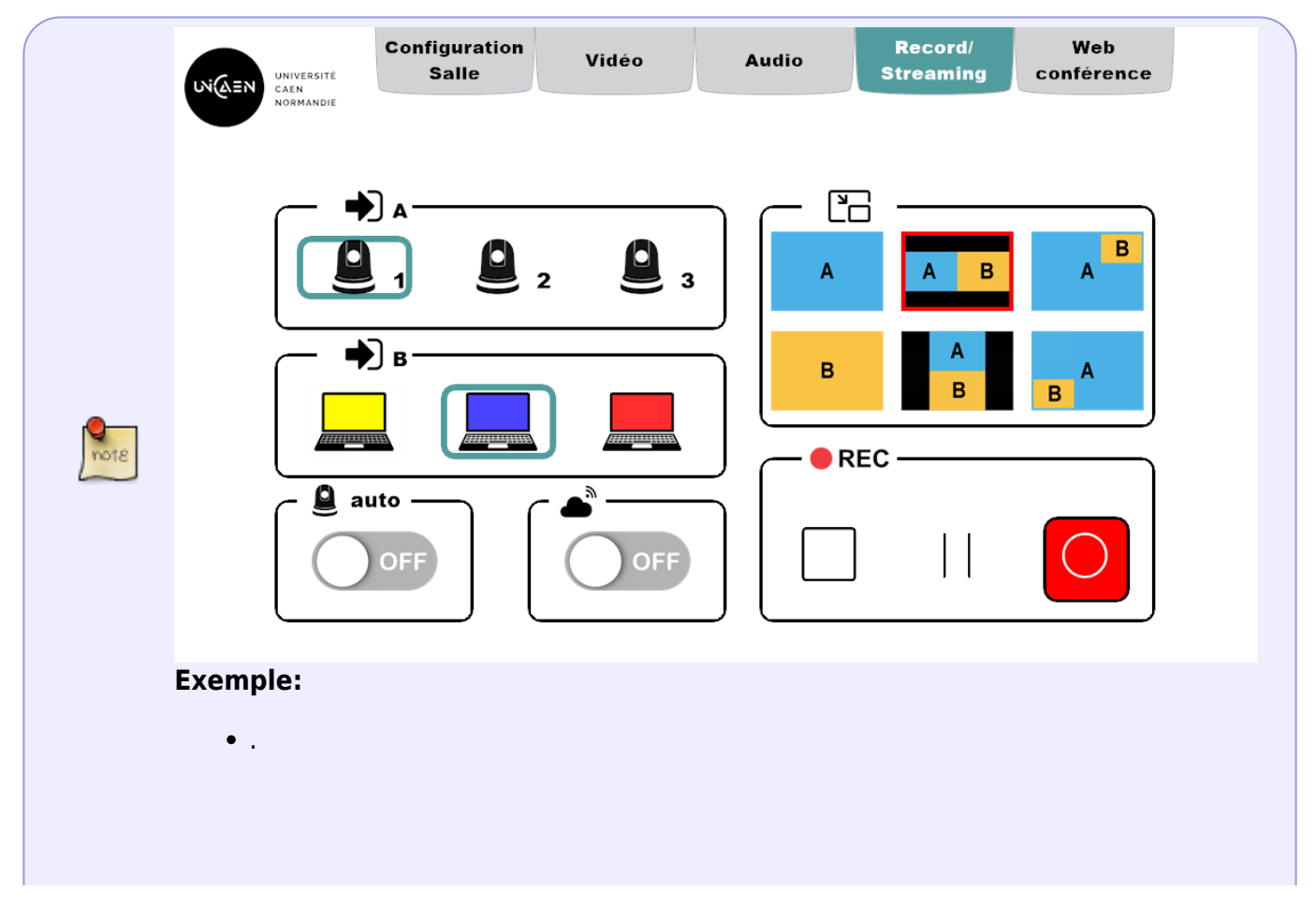

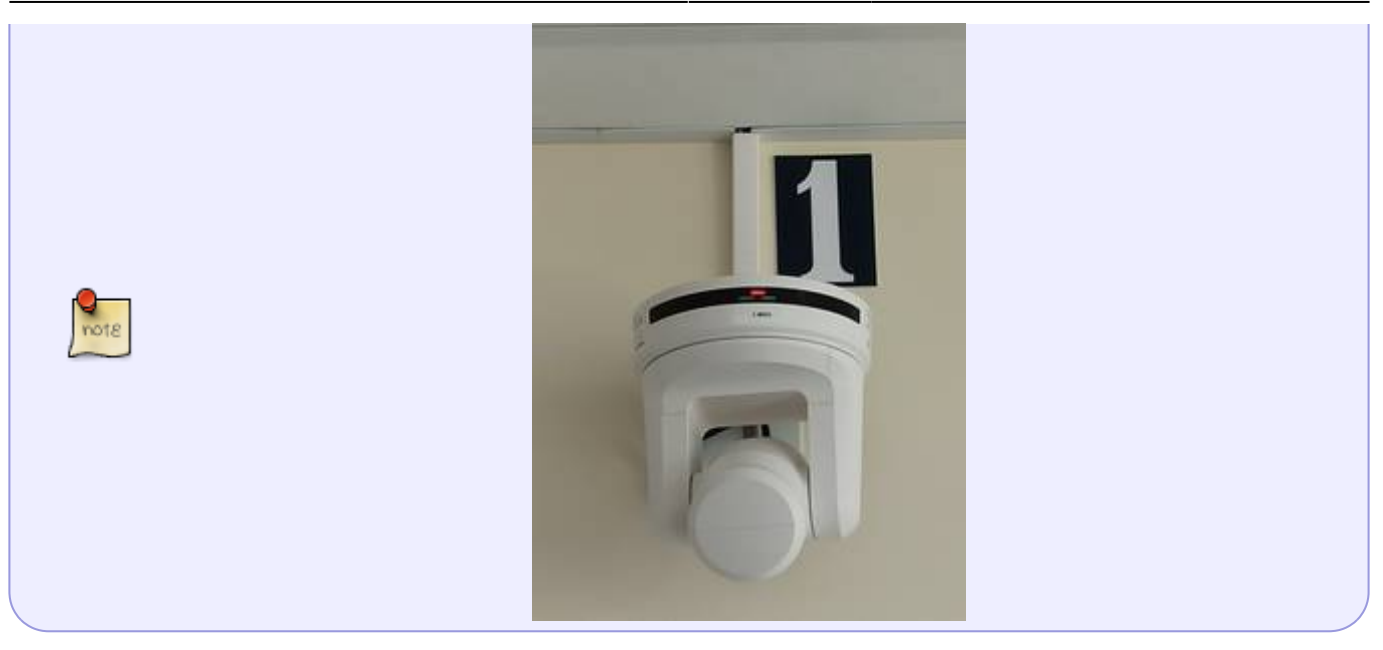

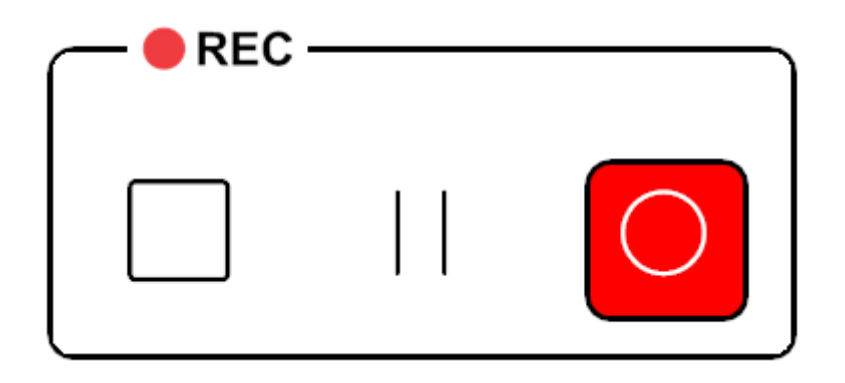

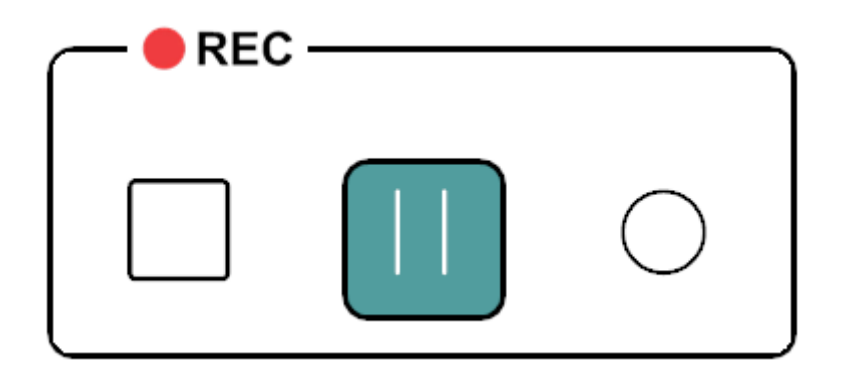

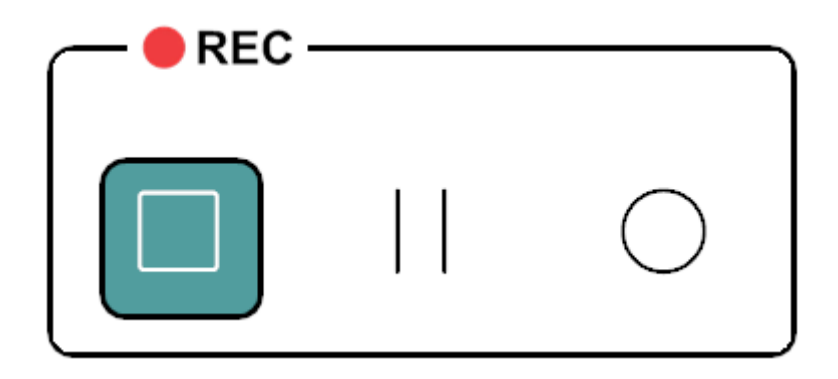

• .

• .

# Sélectionner les caméras et les cables USB pour une diffusion en webconférence

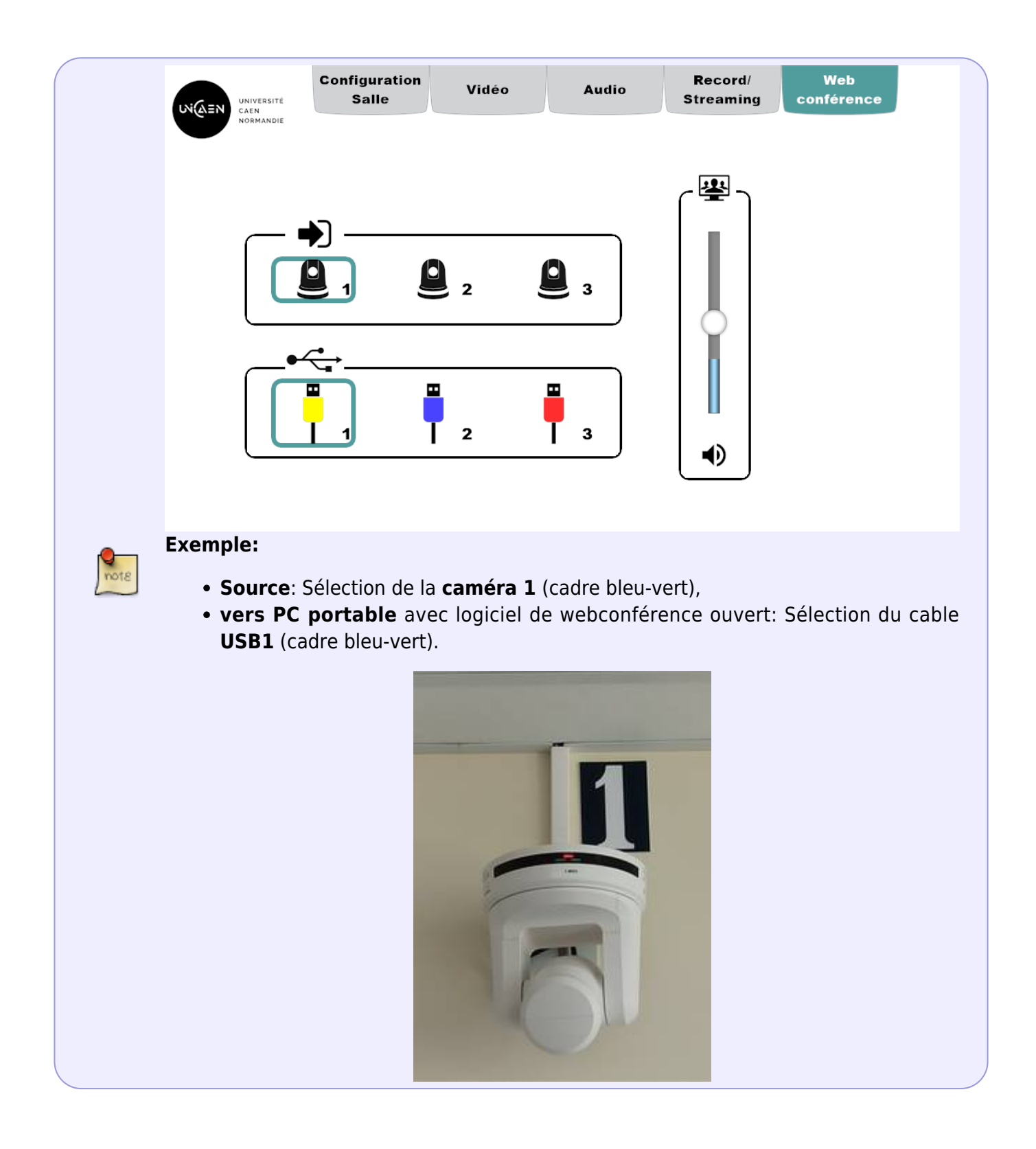

## Exemples de configurations

- 1. Cours en comodalité avec un petit groupe
  - PC enseignant,
  - Webconférence sur BigBlueButton ou Zoom,

- Moniteur 1 pour le visionnage par les étudiants en présentiel,
- $\circ\,$  Moniteur 2 pour le visionnage par l'enseignant (retour).

From: https://webcemu.unicaen.fr/dokuwiki/ - CEMU

Permanent link: https://webcemu.unicaen.fr/dokuwiki/doku.php?id=learninglab&rev=1712673582

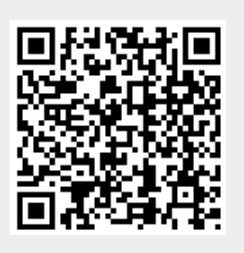

Last update: 09/04/2024 16:39